## Opsige egen stilling i Statens HR

En medarbejder i Statens HR kan initiere sin egen opsigelse via sin brugeradgang.

## **Oprettelse af fratrædelse**

- 1. Klik på **Mig** på Hjemmeside
- 2. Klik på Vis flere

| ≡ STATENS HR |                                                        |                                    |                           |        |                  |   | 6 D | BA ~ |
|--------------|--------------------------------------------------------|------------------------------------|---------------------------|--------|------------------|---|-----|------|
|              | God eftermiddag<br>Mig tapporter Værktøje              | Bettina Anders<br>r Øvrige moduler | sen!                      |        |                  |   |     |      |
|              | ниятися нымоцикая Personlige detailer Polyumentrecords | AVFS<br>Adressebog                 | Personlige<br>oplysninger | Fravær | Effekthåndtering | + |     |      |
|              | Visitere<br>Ting at afslutte                           |                                    |                           |        |                  |   |     |      |
|              | Tildelt til mig                                        |                                    |                           |        |                  |   |     |      |

3. Klik på **Opsig egen stilling** 

| Mig                | Mit team             | HR Sag | Fejlhåndtering og support              | Effekthåndtering     | Værktøjer |                             |
|--------------------|----------------------|--------|----------------------------------------|----------------------|-----------|-----------------------------|
| $\leftarrow$ Vis f | færre                |        |                                        |                      |           |                             |
| Personlig          | ge info              |        |                                        |                      |           |                             |
| C                  | okumentrecords       |        | P1 Familie og kontakter i nødstilfælde | 🔀 Kontaktoplysninger | E         | Mine offentlige oplysninger |
| <u>н</u> м         | it organisationsdiag | ram    | Personlige detaljer                    | 1 Ændr foto          |           |                             |
| Ansættel           | lse                  |        |                                        |                      |           |                             |
| 🛃 Ar               | nsættelsesoplysning  | ger    | 🎲 Opsig egen stilling                  |                      |           |                             |
| Fravær             |                      |        |                                        |                      |           |                             |
| Ek Ek              | ksisterende fravær   |        | Fraværssaldo                           | Tilføj fravær        |           |                             |

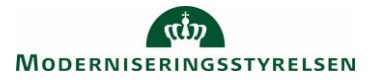

Vejledning til Statens HR Emne: HR-processer – Fratrædelse ID: 6.e.2

4. Klik på det relevante ansættelsesforhold

| Kontorchef<br>Økonomistyrelsen                                                                                                    |                                                                                                  |       |        |        |
|----------------------------------------------------------------------------------------------------|--------------------------------------------------------------------------------------------------|-------|--------|--------|
| Træd tilbage fra ansættelse                                                                                                    |                                                                                                  | Gem T | Afsend | Annull |
|                                                                                                    |                                                                                                  |       |        |        |
| <ul> <li>Hvornår og hvorfor</li> </ul>                                                                                                    |                                                                                                  |       |        |        |
| Hvornår og hvorfor Hvornår er underretningsdatoen for opsigelse?<br>11-06-2024 *tvornår er fratrædelsesdatoen?    11-06-2024    Vis detaljer om ansættelsesforhold | Hvad fratræder du fra?<br>Fuldmægtig<br>Alle ansættelsesforhold i Økonomistyrelsen<br>Fuldmægtig |       |        |        |

- 4. Angiv en fratrædelsesdato under Hvornår er fratrædelsesdatoen?
- 5. Klik på Fortsæt

|                         | Rediger     |
|-------------------------|-------------|
| Kommentar til godkender |             |
| Kommentarer             | Kommentarer |

6. Anfør evt. en kommentar fra medarbejderens side

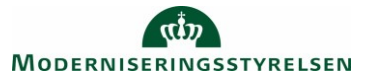

| Kommentarer og ved | hæftninger                                                    |   |
|--------------------|---------------------------------------------------------------|---|
| Kommentarer        |                                                               |   |
|                    |                                                               |   |
|                    |                                                               |   |
| Vedhæftede filer   |                                                               |   |
|                    |                                                               | , |
|                    | Træk filer hertil, eller klik for at tilføje en vedhæftning 🐱 |   |
| <br>               |                                                               |   |

7. Klik på Afsend for at afsende til godkendelse

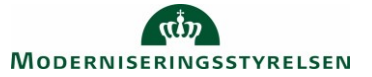